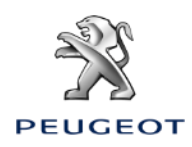

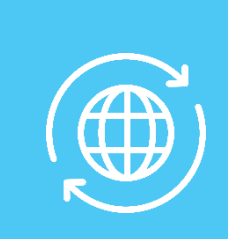

# ATIVAR OS SERVIÇOS CONECTADOS LIGADOS À NAVEGAÇÃO **CONECTADA 3D E PARAMETRIZAR AS ZONAS DE PERIGO / SPEEDCAM**

#### VEÍCULO COM CAIXA TELEMÁTICA AUTÓNOMA (BTA) E COM SISTEMA NAC V3, ECRÂ 10': Condições iniciais:

- Veículo com BTA (presença de botões SOS & Assistance)
- Smartphone do cliente
- Veículo com o motor ligado
- Aguardar pelo fim do carregamento do touchscreen (2 min máximo)
- Encontrar-se numa zona coberta por rede telefónica
- Confirmação de subscrição impressa ou declaração de entrega realizada (segundo o país).

#### Etapa 1:

Clicar no botão de regulações e selecionar um perfil utilizador. As configurações registadas serão aplicadas.

#### Etapa 2:

Clicar em «Menu» (à esquerda das Regulações) e depois selecionar «Modo privado».

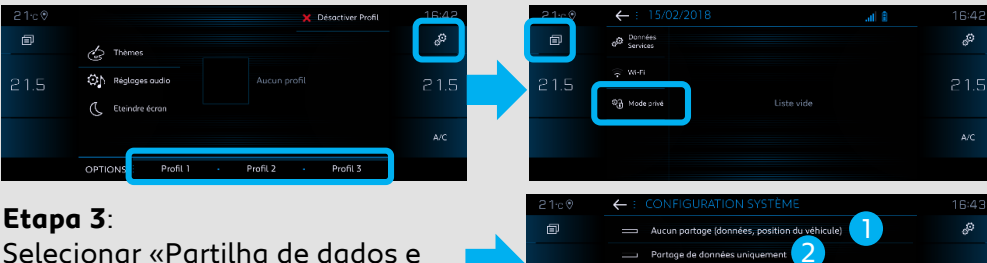

#### Etapa 3:

da posição veículo» e clicar em «OK».

#### Explicar ao cliente as diferentes configurações:

- <u>Nenhuma partilha</u>: Navegação Conectada desativada, Mirroring (Carplay, Android Auto...) desativado mas reconhecimento vocal
- 丿 conectado ativado, portal web parcialmente funcional, nada é transmitido para a aplicação MyMarque.
- Partilha de dados unicamente: Navegação Conectada desativada, Mirroring (Carplay, Android Auto...) desativado mas reconhecimento
- 🤈 vocal conectado ativado, portal web parcialmente funcional, aplicação MyMarque parcialmente funcional.
- Partilha de dados e da posição veículo: Todos os serviços conectados
- 3 estão disponíveis, incluindo aqueles ligados à Navegação Conectada.

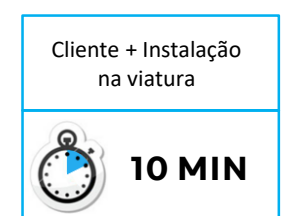

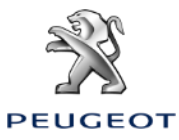

## ATIVAR OS SERVIÇOS CONECTADOS LIGADOS À NAVEGAÇÃO CONECTADA 3D E PARAMETRIZAR AS ZONAS DE PERIGO / SPEEDCAM

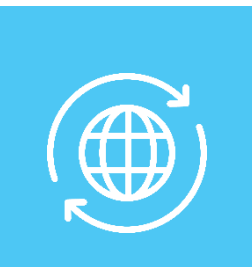

### VEÍCULO COM CAIXA TELEMÁTICA AUTÓNOMA (BTA) E COM SISTEMA NAC V3, ÊCRA 10'

**Etapa 4**: Clicar em «Dados Serviços».

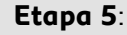

Clicar no globo. Depois de alguns segundos, o statut passa para «Ativado».

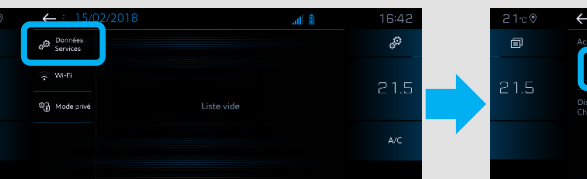

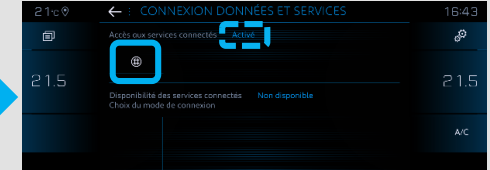

#### Em caso de não-funcionamento:

- Clicar duas vezes no botão SOS & Assistance durante 10 segundos, esperar 2 minutos, depois passar à etapa n°4.
- Se o problema persistir, contactar o Helpdesk.

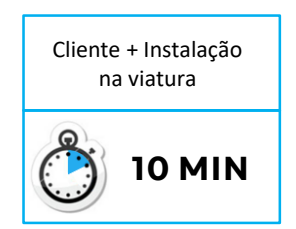

#### Etapa 6 :

Ao fim de um minuto, sob reserva de cobertura de rede, os serviços conectados ficam «Disponíveis».

|                                                                                 | 10.43                                    |
|---------------------------------------------------------------------------------|------------------------------------------|
|                                                                                 | an an an an an an an an an an an an an a |
| B Disponibilité des services connectés Non disponible Chox du mode de conneción | 21.5                                     |
|                                                                                 | A/C                                      |
|                                                                                 | Acts ou services connectés Actué         |

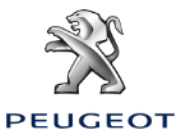

# ATIVAR OS SERVIÇOS CONECTADOS LIGADOS À NAVEGAÇÃO CONECTADA 3D E PARAMETRIZAR AS ZONAS DE PERIGO / SPEEDCAM

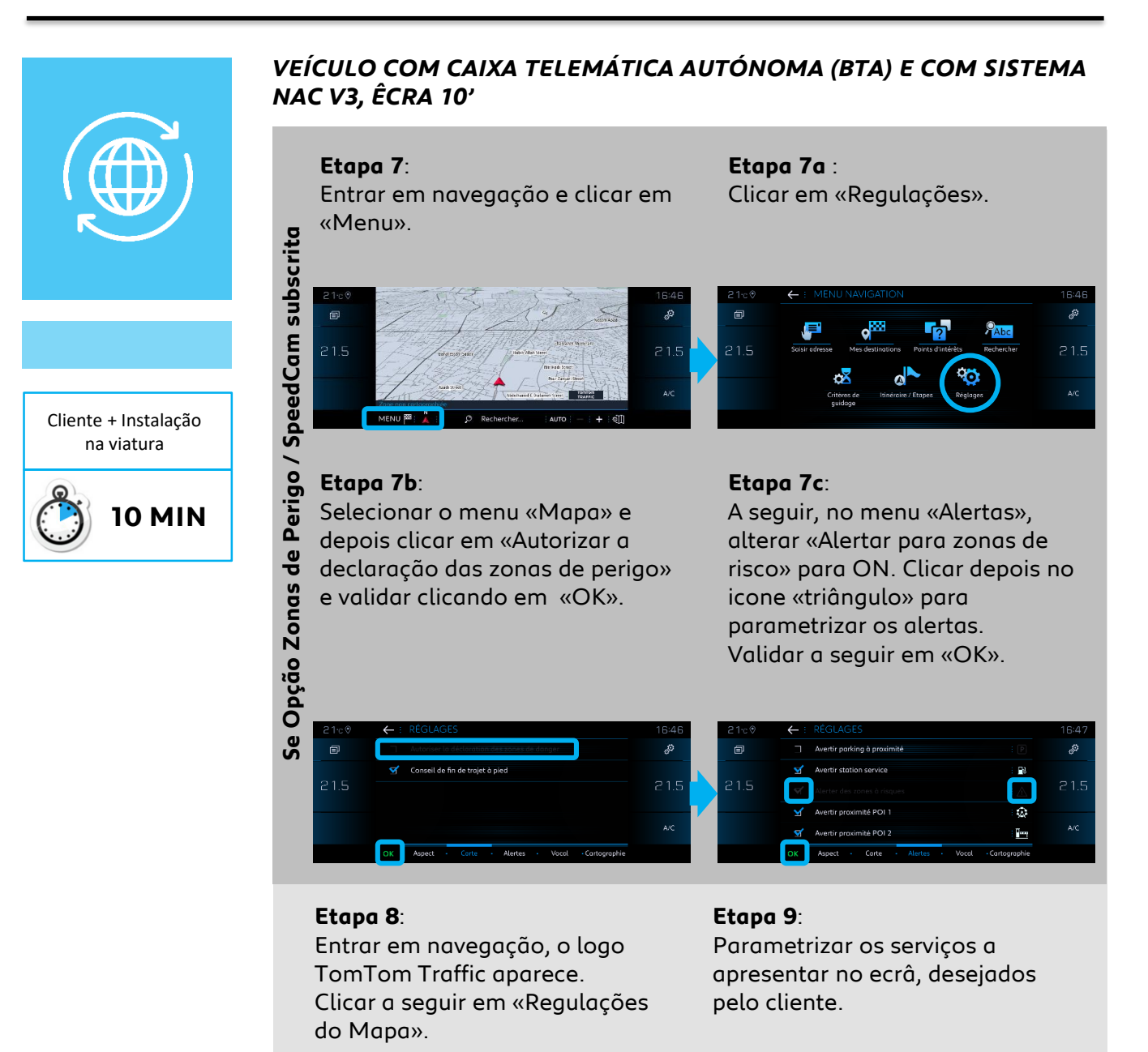

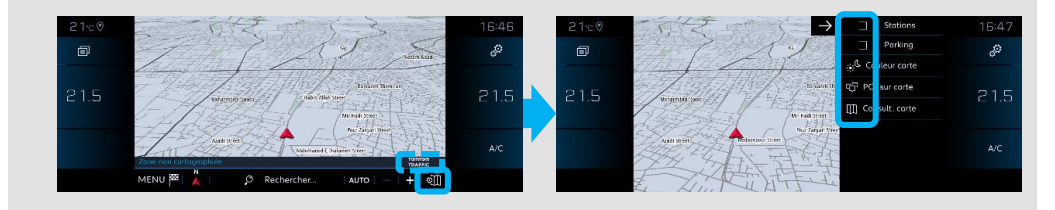

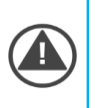

A ativação dos serviços conectados e a parametrização das Zonas de Perigo / SpeedCam do veículo está agora terminado para o perfil escolhido.